## **Musescore EDIT>>INSTRUMENTS**

When adding an instrument to a score, you go to **EDIT>>INSTRUMENTS**, select an instrument on the left side, such as "Bb Trumpet", then click on the button "**ADD TO SCORE**" to move it to the right side of the window, so that the name "Bb Trumpet" displays on the right-hand side of the window with the other instruments in the score.

Question: How do you change the name "Bb Trumpet" to "Trumpet" on the right hand side of the window?

Example 1: - This example shows the instrument in the score displays "Bb Trumpet". How do I get the instrument in the score to display as "Trumpet" instead of "Bb Trumpet" ?

| ) In                | struments              |                          |                                                 |              |             |        |               |                  |   | × |
|---------------------|------------------------|--------------------------|-------------------------------------------------|--------------|-------------|--------|---------------|------------------|---|---|
| Search<br>Orchestra |                        | How do you<br>change the | Ordering: Custom                                |              |             |        |               | Ŧ                |   |   |
|                     |                        |                          | Make soloist                                    | Add Staff    |             |        |               | Add Linked Staff |   |   |
| Þ                   | Woodwinds              | name                     | Staves                                          | Visible      | Clef        | Linked | Staff type    |                  |   |   |
| -                   | Brass                  | "Bb Trumpet"             | ▼ B♭ Trumpet                                    | ✓            |             |        | 21            |                  |   |   |
| _                   | Horn in F              | to                       | Staff: 1                                        |              | Treble clef |        | Standard      |                  | • |   |
|                     | C Trumpet              |                          | ▼ B♭ Trumpet                                    | $\checkmark$ |             |        |               |                  |   |   |
|                     | B♭ Trumpet             | "Trumpet"?               | Staff: 1                                        |              | Treble clef |        | Standard      |                  | • |   |
|                     | E 🛛 Bass Trumpet       |                          | Horn in F                                       | $\checkmark$ |             |        |               |                  |   |   |
|                     | B 🖗 Bass Trumpet       |                          | Staff: 1                                        |              | Treble clef |        | Standard      |                  | - |   |
|                     | Trombone               |                          | <ul> <li>Trombone</li> </ul>                    | $\checkmark$ |             |        |               |                  |   |   |
|                     | Alto Trombone          | Add to score             | Staff: 1                                        |              | Treble clef |        | Standard      |                  |   | 1 |
|                     | Bass Trombone          |                          | <ul> <li>Baritone Horn (Treble Clef)</li> </ul> | $\checkmark$ |             |        |               |                  |   | _ |
|                     | Contrabass Trombo      | Remove from score        | Staff: 1                                        |              | Treble clef |        | Standard      |                  |   | + |
|                     | Tuba                   |                          | ▼ Tuba                                          | $\checkmark$ |             |        |               |                  |   |   |
|                     | F Tuba                 |                          | Staff: 1                                        |              | Treble clef |        | Standard      |                  | - |   |
|                     | B♭ Tuba                |                          | <ul> <li>Acoustic Bass Drum</li> </ul>          | $\checkmark$ |             |        |               |                  |   |   |
| •                   | Percussion - Pitched   |                          | Staff: 1                                        |              | Percussion  |        | Perc. 5 lines |                  | - |   |
| •                   | Percussion - Unpitched |                          |                                                 |              |             |        |               |                  |   |   |
| •                   | Vocals                 |                          |                                                 |              |             |        |               |                  |   |   |

## Example 2: This example shows the instrument in the score as "Trumpet" instead of "Bb Trumpet". How is that done?

| M | Instruments                                                                    |                                   |                                                                                                    |                        |                            |                                  |                             |   | ×      |
|---|--------------------------------------------------------------------------------|-----------------------------------|----------------------------------------------------------------------------------------------------|------------------------|----------------------------|----------------------------------|-----------------------------|---|--------|
|   | Search<br>Orchestra<br>Woodwinds                                               |                                   | Ordering: Custom<br>Make soloist Add Staff<br>Staves How do yo'(gible Clef Linker                                    |                        |                            | l Staff<br>Linked Staff type     | Add Linked Staff Staff type |   |        |
|   | Horn in F<br>C Trumpet<br>B ▷ Trumpet<br>E ▷ Bass Trumpet<br>B ▷ Bass Trumpet  |                                   | <ul> <li>Trumpet</li> <li>Staff: 1</li> <li>Trumpet</li> <li>Staff: 1</li> <li>Flugelho</li> <li>Staff: 1</li> </ul> | J change thĕ<br>  name | Treble clef<br>Treble clef | Standard<br>Standard<br>Standard |                             | • |        |
|   | Trombone<br>Alto Trombone<br>Bass Trombone<br>Contrabass Trombone              | Add to score<br>Remove from score | <ul> <li>Horn in F<br/>Staff: 1</li> <li>Trombone<br/>Staff: 1</li> </ul>                                            | "Trumpet"              | Treble clef<br>Bass clef   | Standard                         |                             | • | ↑<br>↓ |
| • | F Tuba<br>F Tuba<br>B b Tuba<br>Percussion - Pitched<br>Percussion - Unpitched |                                   | <ul> <li>Baritone H<br/>Staff: 1</li> <li>Tuba<br/>Staff: 1</li> </ul>                                               | lorn (Treble Clef) 🔽   | Treble clef<br>Bass clef   | Standard                         |                             | • |        |